## リモート制御・監視システム BA9 シリーズ

## BA9M2-VAV-口/口用

# アップデータ

## BA9M2Updater

取扱説明書

# 目次

| 1. 1       | まじめに                        | 3 |
|------------|-----------------------------|---|
| 1.1.       | 動作環境                        | 3 |
| 1.2.       | バージョンアップ作業の前に・注意事項          | 3 |
| <b>2</b> . | <b></b> 更用方法                | 1 |
| 2.1.       | インストール/アンインストール             | 1 |
| 2.2.       | 接続の仕方 <b>(RS-232-C)</b>     | 5 |
| 2.3.       | 接続の仕方 <b>(Ethernet)</b>     | 3 |
| 2.4.       | 機器情報の確認                     | 7 |
| 2.5.       | バージョンアップの実施                 | 3 |
| 2.5.       | 1. バージョンアップ開始               | 3 |
| 2.5.       | 2. BA9M2-VAV-□/□のリセット       | ) |
| 2.5.       | <b>3</b> . バージョンアップの結果表示    | ) |
| 2.5.       | <b>4</b> . バージョンアップが失敗する場合1 | L |

## 1. はじめに

BA9M2Updater は BA9M2-VAV-□/□と Modbus 通信にて接続を行い、バージョンアップがで きるソフトウェアです。本取扱説明書では BA9M2Updater の使用方法について説明します。

#### 1.1. 動作環境

対応 OS: Windows10、Windows11

Microsoft .NET Framework 4 が正しくインストールされた Windows PC

BA9M2-VAV-□/□と接続するためには、PC からの信号を RS-485 に変換するユニットが必要で す。弊社製品では下記が該当します。それぞれの接続に必要なケーブル等は下記製品の取扱説明書 を参照してください。

| 形式       | 製品概要                     |
|----------|--------------------------|
| R2K-1    | RS-232-C と RS-485 のコンバータ |
| LK1      | RS-232-C と RS-485 のコンバータ |
| GR8-EM   | Ethernet と RS-485 のコンバータ |
| 72EM2-M4 | Ethernet と RS-485 のコンバータ |

BA9M2Updater は BA9M2-VAV-□/□と Modbus RTU 通信にて通信します。

注)

Windows の画面上のテキストやその他の項目のサイズは[100%]でご使用ください。 それ以外の大きさでは、表示が乱れる場合があります。

### 1.2. バージョンアップ作業の前に

①BA9M2VAV1CFG を使用し BA9M2-VAV-□/□から設定値を読み出し保存してください。(通常、バージョンアップ後も設定値は引き継がれます。)

②電源ケーブル・通信ケーブルを除くケーブルを BA9M2-VAV-□/□から取り外してください。

③バージョンアップ作業中は BA9M2Updater 以外の Modbus マスタを接続しないでください。

BA9M2Updater 取扱説明書

## 2. 使用方法

BA9M2Updaterの使用方法を説明します。

#### 2.1. インストール/アンインストール

BA9M2Updater はインストール不要です。BA9M2Updater\_V□.exe ファイルを実行してください。

アンインストールする場合は、実行ファイルを削除してください。

### 2.2. 接続の仕方(RS-232-C)

| BA9M2Updater Ver_1.0.0.3                                                                           | - 0 ×                                        |
|----------------------------------------------------------------------------------------------------|----------------------------------------------|
| ©谢翻定 2<br>① ● COM ~                                                                                | BaudRate 38400                               |
| O TOP 10Address 192.168.0.1 Port 582 Timesut 5980 ms<br>(4) (6) (3)<br>18(80%) 18(2017) 7-F7FL2, 1 | ParityBit Odd<br>StopBit 1<br>FlowContr None |
| ②相称16480112                                                                                        |                                              |
| 程暦情報<br>形式:<br>税番:<br>バージェン:                                                                       |                                              |
| ゆバージョンアップ作業                                                                                        |                                              |
| 1-92.0000                                                                                          |                                              |
| 5                                                                                                  |                                              |
|                                                                                                    |                                              |
|                                                                                                    |                                              |
|                                                                                                    |                                              |
|                                                                                                    |                                              |
|                                                                                                    |                                              |

- ① [COM]のチェックボタンを選択します。
- ②通信設定を設定します。

| 通信ポート | コンボボックスから通信に使用する COM ポート番号を選択します。 |
|-------|-----------------------------------|
| ポート設定 | BA9M2-VAV-□/□に設定されている設定と同一にします。   |
|       |                                   |

- ③ ノードアドレス入力欄に接続する BA9M2-VAV-□/□のノードアドレスを入力します。
- ④ [通信開始]ボタンをクリックすると、BA9M2-VAV-□/□と通信を開始します。
- ⑤ 正常に通信できた場合は通信ログの欄に「COM port Open:COMx」が表示されます。
- ⑥ 通信を終了するには[通信終了]ボタンをクリックしてください。
   注)通信中は通信ケーブルを外さないでください。

### 2.3. 接続の仕方(Ethernet)

|                                                                                                    |              |            |        | -    | ×     |
|----------------------------------------------------------------------------------------------------|--------------|------------|--------|------|-------|
| ①通信設定                                                                                                    |              |            |        |      |       |
| O COM                                                                                                    |              |            |        |      |       |
| 1 TCP bAddress 192 168.0.1                                                                                                    | Port 502     | Timeout 50 | 100 ma |      |       |
| (4) (6) (3)                                                                                                    | Provide Loss |            |        |      |       |
| 通信開始                                                                                                    | 4次 1         |            |        |      |       |
| 5404844848/040470                                                                                                    |              |            |        |      |       |
| Press in an official                                                                                                    |              |            |        |      |       |
| 10 20 42 20                                                                                                    |              |            |        |      |       |
| nad myn<br>形式:                                                                                                    |              |            |        |      |       |
| 根垂:<br>バージョン:                                                                                                    |              |            |        |      |       |
|                                                                                                    |              |            |        |      |       |
| Dバージョンアップ作業                                                                                                    |              |            |        |      |       |
|                                                                                                    |              |            |        |      |       |
|                                                                                                    |              |            |        |      |       |
| and the second second se |              |            |        |      |       |
| (1-74.097 <b>000</b> )                                                                                                    |              |            |        |      |       |
| 11-72,7977888                                                                                                    |              |            |        |      |       |
| 11-74,75700                                                                                                    |              |            |        |      |       |
| 11-742777888                                                                                                    |              |            |        |      |       |
| 11-742797888                                                                                                    |              |            |        |      | -     |
| 15-7427973888                                                                                                    |              |            |        | <br> | <br>- |
| (1-74)/79/3888                                                                                                    |              |            |        | <br> | <br>- |
| 15-742/79/3888                                                                                                    |              |            |        | <br> |       |
| 15-712/79/7888                                                                                                    |              |            |        | <br> | <br>  |
| 15-712/79/7878                                                                                                    |              |            |        |      | <br>~ |
| 11-712/79/7888                                                                                                    |              |            |        | <br> |       |
| 11-712/79/7888                                                                                                    |              |            |        |      |       |
| 11-712/79/7889                                                                                                    |              |            |        |      |       |

- ① [TCP]のチェックボタンを選択:/します。
- ②通信設定を設定します。

| IpAddress | 接続先の IP アドレスを入力してください。   |
|-----------|--------------------------|
| Port      | 接続先の Port 番号を入力してください。   |
| Timeout   | 100~20000msの範囲で設定してください。 |

- ③ ノードアドレス入力欄に接続する BA9M2-VAV-□/□のノードアドレスを入力します。
- ④ [通信開始]ボタンをクリックすると、BA9M2-VAV-□/□と通信を開始します。
- ⑤ 正常に通信できた場合は通信ログの欄に 「Connect:IpAddress:Port」が表示されます。
- ⑥ 通信を終了するには[通信終了]ボタンをクリックしてください。注)通信中は通信ケーブルを外さないでください。

#### 2.4. 機器情報の確認

| BASM2Updater Ver_ 1.0.0.3                           | 1.5 | 0 | ×  |
|-----------------------------------------------------|-----|---|----|
| Ф)割額定<br>() (00M                                    |     |   |    |
| 9 TCP bAddress 192.168.0.1 Port 592 Timesut 5990 mm |     |   |    |
| 通信終了 ノードアドレス 1                                      |     |   |    |
| ② 模器 情報の 確認 2<br>(1) ( 税器 情報を取消                     |     |   |    |
| 2 框叠播發<br>形式: BA9M2-VAV-S4A41-A2/1/AOA              | 1   |   |    |
| 秋春: ET012979<br>バージョン: 17                           |     |   |    |
| のバージョンアップ作業                                         |     |   |    |
| (3)パーシュノアップ作業かど集です                                  |     |   |    |
| バージョンアップ開始                                          |     |   |    |
|                                                     |     |   |    |
| Connect 192.168.0.1:502                             |     |   | 11 |
|                                                     |     |   |    |
|                                                     |     |   |    |
|                                                     |     |   |    |
|                                                     |     |   |    |
|                                                     |     |   |    |
|                                                     |     |   |    |

- ① [機器情報を取得]ボタンをクリックします。
- ② 取得完了後、機器情報欄に「形式」「機番」「バージョン」が表示されます。
- バージョンアップの要否が表示されます。

「バージョンアップが必要です」と表示された場合はバージョンアップ作業を実施してください。 バージョンアップが不要の場合は、「バージョンアップは不要です」と表示されます。

## 2.5. バージョンアップの実施

2.5.1. バージョンアップ開始

| New Device States of Active States                                                         | 1.5 | 10 | × |
|--------------------------------------------------------------------------------------------|-----|----|---|
| ①通信設定                                                                                      |     |    |   |
| O com                                                                                      |     |    |   |
| 2 TOP 3pAddress 192.1568.1 Port 592 Timeout 5998 me                                        |     |    |   |
| 通信終了 ノードアドレス 1                                                                             |     |    |   |
| ②根器情報の確認2<br>報器情報を取得                                                                       |     |    |   |
| 根語情報<br>形式: BA9M2-VAV-S4A41-A2/1/AOA<br>級者: ET012979<br>パージョン: 17                          |     |    |   |
| <ul> <li>③バージョンアップ作業</li> <li>バージョンアップ作業が必要です</li> <li>「バージョンアップ開始」</li> <li>2)</li> </ul> |     |    |   |
| Connect:192.168.0.1:502                                                                    |     |    | 1 |
|                                                                                            |     |    |   |

- ① [バージョンアップ開始]ボタンをクリックし、バージョンアップを開始します。
- ② バージョンアップの進行状況は、通信ログの欄に表示されます。

#### 2.5.2. BA9M2-VAV-□/□のリセット

| BA3M2Lipdater Ver_1.0.0.3                                                                                                    | 14 | × |
|----------------------------------------------------------------------------------------------------|----|---|
| ①通額定<br>〇 COM                                                                                                    |    |   |
| 19 TOP IoAdonese 192.166.0.1 Port 582 Timesut 5680 me                                                                                                    |    |   |
|                                                                                                    |    |   |
| ②複農14種の確認                                                                                                    |    |   |
| 程間情報<br>形式: BA9M2-VAV-S4A41-A2/1/AOA<br>税金:ET012879<br>パージョン: 17<br>(1) 注意 ×                                                                                                    |    |   |
| ゆバージョンアップ作業 バージョンアップ作業が必要です  バージョンアップ作業が必要です                                                                                                    |    |   |
| 출연込み中: 85 %         含約込み中: 86 %         含約込み中: 87 %         含約込み中: 88 %         含約込み中: 88 %         含約込み中: 89 %         含約込み中: 89 %         含約込み中: 90 %         含約込み中: 91 %         含約込み中: 92 % |    | ^ |
| 중한신급 # 94 %<br>충한신급 # 95 %<br>충한신급 # 95 %<br>충한신급 # 95 %<br>충한신급 # 97 %<br>충한신급 # 99 %<br>충한신급 # 100 %<br>충한신금 # 100 %                                                                          |    |   |

ファームウェアのバージョンアップ完了後、BA9M2-VAV-□/□のリセット操作を行います。 ① [OK]ボタンをクリックしてください。

#### 2.5.3. バージョンアップの結果表示

| BA3M2LIpdater Ver_1.0.0.3                                                          | 15   | × |
|------------------------------------------------------------------------------------|------|---|
| Ø谢翻定<br>○ com                                                                      |      |   |
| 9 TOP 20Address [192,168.0.1 Port [592 ] Timesut [5990 ] ms                        |      |   |
| (株式1201) (株式12017) ノードアドレス 1                                                       |      |   |
| ②·但器"信報の回顧12<br>- 報告:信報を取得                                                         |      |   |
| 程器储器<br>形式: BA9M2-VAV-S4A41-A2/1/AOA<br>联番: ET012979                               |      |   |
| パージョン:18 (1) パージョンアップモ了 ×                                                          |      |   |
| のバージョンアップ作業<br>バージョンアップ作業は不要です<br>・<br>・<br>・<br>・<br>・<br>シントローラのバージョンアップが売了しました。 |      |   |
| ок                                                                                 |      |   |
| 書参込み中:86 %<br>書参込み中:87 %<br>書参込み中:87 %                                             |      | ^ |
| 書き込み中: 89 %<br>書き込み中: 90 %<br>書き込み中: 91 %<br>書き込み中: 92 %                           |      |   |
| 書き込み中: 93 %<br>書き込み中: 94 %<br>書き込み中: 96 %<br>書き込み中: 96 %                           |      |   |
| 북한(Sh中: 97 %<br>북한(Sh中: 98 %<br>북한(Sh中: 99 %                                       |      |   |
| 著き込みデア<br>書き込み完了<br>コントローラをリセットしています。暫くお待ちください。                                    |      | 1 |
|                                                                                    | <br> | ¥ |

上図の画面が出力されたら、バージョンアップ完了です。

① [OK]ボタンをクリックし、メッセージを閉じてください。

#### 2.5.4. バージョンアップが失敗する場合

通信プロトコルに「TCP」を選択している状態で、バージョンアップ作業中に下図のような内 容が通信ログの欄に表示される場合、通信タイムアウトが発生している可能性があります。 Modbus/TCP を RS-485 に変換するユニットの通信タイムアウト時間をご確認ください。

下図のようなエラーが発生した場合は、変換ユニットのタイムアウト時間設定を 500ms 以上 に設定してください。バージョンアップ作業が完了後、元の値に復帰してください。

エラー表示例(1)

| No Response0000000                      | ~ |
|-----------------------------------------|---|
| コントローラとの通信に失敗しました。再試行しています。(3/10)       |   |
| No Response0000000                      |   |
| コントローラとの通信に失敗しました。再試行しています。(4/10)       |   |
| No Response(0000000)                    |   |
| コントローラとの通信に失敗しました。再試行しています。(5/10)       |   |
| No Response/0000000                     |   |
| コントローラとの通貨に失敗しました。再試行しています。(6/10)       |   |
|                                         |   |
| コントローラとの通信に失敗しました。再試行しています。(7/10)       |   |
| No Response/0000000                     |   |
| コントローラとの通貨に失敗しました。再試行しています。(8/10)       |   |
| No Response/0000000                     |   |
| コントローラとの通信に失敗しました。再試行しています。(9/10)       |   |
| No Response/0000000                     |   |
| ロントローラとの))) 新聞に失敗しました。 再試行しています。(10/10) |   |
| No Besponse00000000                     |   |
|                                         |   |
|                                         | ~ |

エラー表示例(2)

| Error01-95-0B-0E-97                                            | ^ |
|----------------------------------------------------------------|---|
| コントローラとの通信に失敗しました。再試行して()ます。(3/10)<br>Everyolia DES-D2-D2-D2   |   |
| Endin 1-33-06-06-37<br>コントローラとの通信に失敗しました。再試行しています。(4/10)       |   |
| Error01-95-0B-0E-97                                            |   |
| コントローラとの週期間に失敗しました。再試行しています。(5/10)<br>Everyoliaの55-102-012     |   |
| ロバロ・32 の通信に失敗しました。再試行しています。(6/10)                              |   |
|                                                                |   |
| コントローラ2010月1日に大沢しました。円面1170にいます。(//10)<br>Frron11-95-1月-0F-97  |   |
| コントローラとの通信に失敗しました。再試行しています。(8/10)                              |   |
| Error01-95-08-0E-0E-97<br>ついれっこうとの語道(1-生財) ました 正言が行しています(0/10) |   |
|                                                                |   |
| コントローラとの通信に失敗しました。再試行しています。(10/10)                             |   |
| ErrorU1-95-UB-UE-97                                            |   |
|                                                                |   |

上記対応を行っても失敗する場合、弊社カスタマセンターまでご連絡ください。